# **Comment Créer un Compte Gérant sur AZ-COMPANIES.COM**

## Comment Créer un Compte Gérant sur AZ-COMPANIES.COM

#### Introduction

La création d'un compte gérant sur AZ-COMPANIES.COM est essentielle pour superviser les opérations de votre entreprise. Voici les étapes pour configurer un compte gérant en toute simplicité.

## Étape 1 : Connexion à Votre Compte

Connectez-vous à votre compte entreprise AZ-COMPANIES.COM avec vos identifiants.

## Étape 2 : Accès à l'Onglet Employés

Une fois connecté, accédez à la section "Employés" dans le tableau de bord de votre entreprise.

## Étape 3 : Ajouter un Nouvel Employé

Sélectionnez "Ajouter un nouvel employé" pour commencer la création d'un compte gérant.

### Étape 4 : Choix du Rôle de l'Employé

Dans la section "Rôle de l'employé", choisissez l'option "Gérant" parmi les rôles disponibles.

### Étape 5 : Sélectionner l'Employé

Parmi les employés déjà enregistrés sur la plateforme, sélectionnez celui que vous souhaitez attribuer comme gérant.

### Étape 6 : Envoi de l'Invitation

L'employé enregistré recevra un e-mail d'invitation contenant les instructions pour se connecter à son compte gérant.

### Étape 7 : Connexion en tant que Gérant

L'employé peut se connecter à AZ-COMPANIES.COM avec les identifiants fournis pour accéder à l'interface réservée aux gérants.

#### Conclusion

La création d'un compte gérant sur AZ-COMPANIES.COM est simple et essentielle pour superviser les opérations de votre entreprise. Suivez ces étapes pour configurer rapidement et facilement un compte gérant, permettant ainsi à vos gestionnaires de superviser les activités de l'entreprise avec précision.

Date de création : 29 novembre 2023 14:38

Dernière mise à jour le 29 novembre 2023 14:41